#### 5. In the workflow, Click **Detect and Track** to

open the **Detection and Tracking** panel.

In the tracking window, click the three worms indicated by the red arrows to select them. WormLab overlays the selected worms in green.

# WormLab® Tutorial

### Tutorial: Tracking worms

In this tutorial, we will use the sample video FiveWorms.avi to learn the basic steps for tracking and analyzing crawling worms.

- 1. Start WormLab.
- 2. Open the FiveWorms.avi video.
  - a. Click Help>Tutorials.
  - b. In the *Tutorials* folder, open the *Video* folder.
  - c. Drag the *FiveWorms.avi* file into the WormLab main window (area with the MBF logo).
- 3. In the workflow, click **Set Sequence Info**.
  - a. Set the **Captured framerate** to 15fps.
  - b. Set the **Scaling** to 24  $\mu$ m/pixel.
  - c. Click **Save**.
- 4. Click **Adjust Image**.
  - a. Set the **Threshold Level** to 130.
  - b. Click Apply.

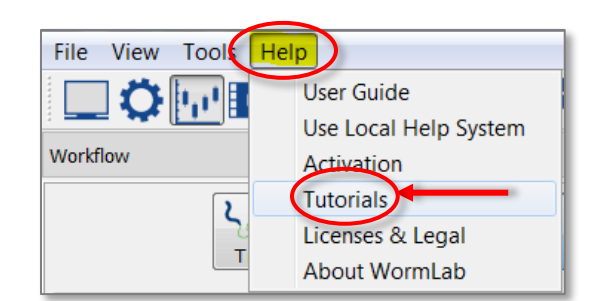

| Creation time: Fri Sep 23 12:48:32 2011 |
|-----------------------------------------|
| Captured frame rate 15.00 🗧 fps         |
| Scaling                                 |
| Scale: 24.00 🚔 µm/pixel                 |
| Measure 1000 🖨 µm is 41 pixels          |

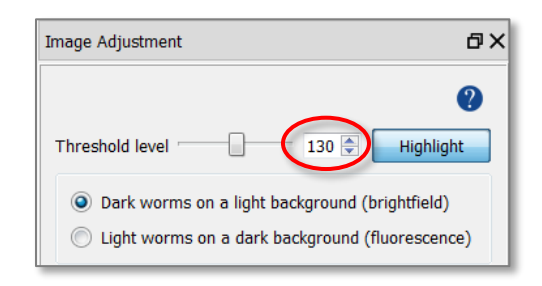

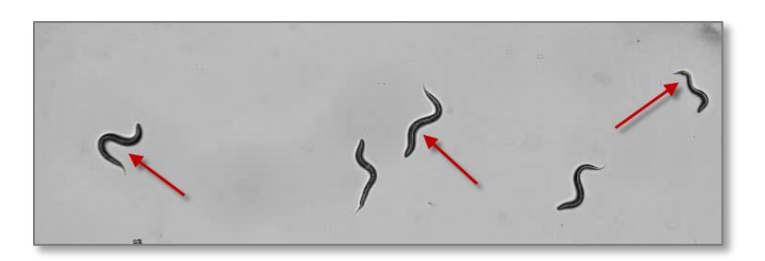

### WormLab® Tutorial

#### Tutorial: Tracking worms

- 6. Select the **Detection** tab.
  - a. Click the Advanced heading and uncheck the Width Fitting checkbox.
  - b. Click the **Worm Shape** heading and set the **Fitting iterations** to 80.

| ection and Tracking          |        |                |          |      |          | đ |
|------------------------------|--------|----------------|----------|------|----------|---|
| _                            |        |                |          |      |          | ? |
| Detection Track              | ing    | Repair         |          |      |          |   |
| Detect worms                 |        |                |          |      |          |   |
|                              |        |                |          |      |          |   |
| Delete worms                 | This   | frame 🔘 All    | frame    | s    |          |   |
| Detection Paramete           | ers    |                |          |      |          |   |
| Detect worms                 | at the | edge of the ir | mage     |      |          |   |
| Area                         | Min:   | 20.00          |          | Max: | 10000.00 |   |
| Length                       | Min:   | 50.00          |          | Max: | 10000.00 |   |
| Width                        | Min    | 0.00           | -        | Max  | 10000.00 | - |
| Width/length ratio           | Min:   | 0.05           | -        | Max: | 0.25     |   |
| Detection Fit                | Min    | 0.75           | -        |      |          |   |
| Registration Fit             | Min    | 0.25           | <b>*</b> |      |          |   |
| <ul> <li>Advanced</li> </ul> |        |                |          |      |          |   |
| Detection frequence          | y      | 10 🌲 frames    | 5        |      |          |   |
| Length fitting               |        |                |          |      |          |   |
| Width fitting                |        |                |          |      |          |   |
| Use Whole Plate M            | ode [  |                |          |      |          |   |
| ▼ Worm Shape                 |        | _              |          |      |          |   |
| Fitting iterations           | 80     |                |          |      |          |   |
| Spinal axis sample           | 59     |                |          |      |          |   |
| Enforce width                | unifor | mity           |          |      |          |   |

- 7. Click the **Tracking** tab. Crawling (under **Tracking Mode**) should be selected.
  - a. Click the **Advanced** heading and set **Frames worms can overlap** to 100.
  - b. Click the **Start** button (at the top of the panel) to begin tracking.

Note: WormLab tracks the five worms, performing forward and backward tracking and ending back at frame #1.

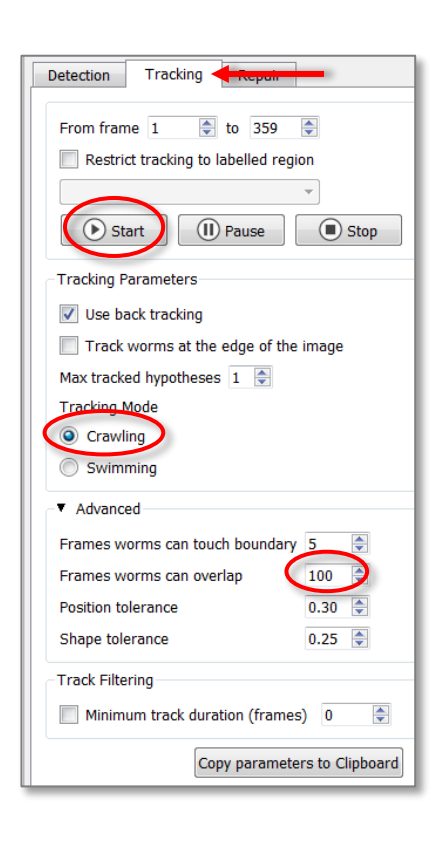

## WormLab® Tutorial

#### Tutorial: Tracking worms

- 8. In the workflow, click **Analyze Data** to display the **Data Analysis and Plotting** window.
  - a. Click the name of an analysis under
     Position & Speed or Body Shape on the left.
  - b. Click the **Export** button to export the data table.

If MS Excel is installed: Data is automatically loaded into Excel.

If you don't have MS Excel: You're prompted to select a program to open the exported .CSV file.

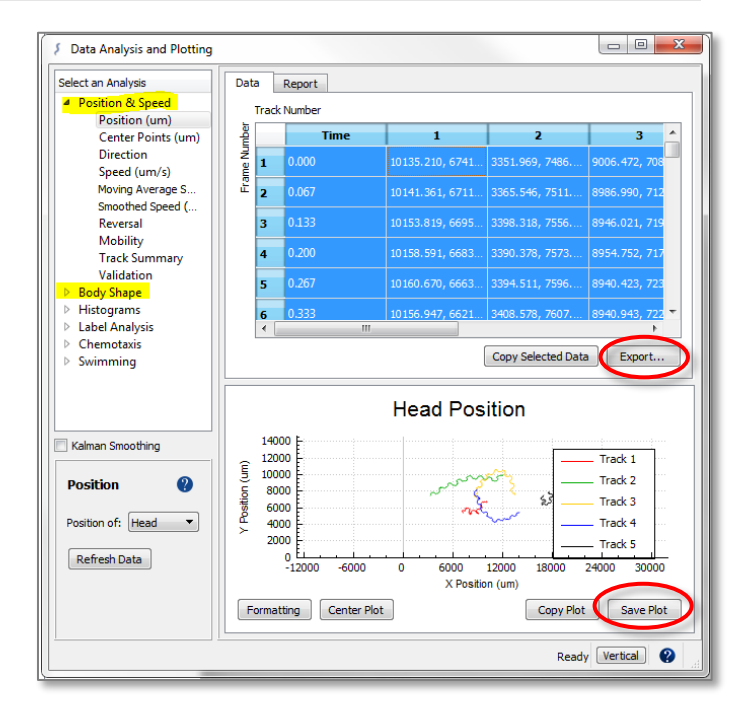

9. In the workflow, click **Save Project**, enter a file name, then click **Save**.

#### **Questions or Problems?**

Contact MBF Customer Support: (802) 288 9290 or support@mbfbioscience.com